# 🗩 iMC WSM修改无线PSK密钥配置方法

WSM 黄磊 2016-04-28 发表

iMC WSM无线业务管理组件用于无线局域网管理,提供对无线网络中AC、Fat AP、Fit AP设备以及终端用户的发现、配置和监控功能。通过WSM可以智能、便捷的完成无线连接时PSK密钥的修改,无需登录每台AC单独修改。

#### 第一步:先关闭待修改无线AC的无线服务策略。

登录iMC管理页面,在"业务->无线业务管理->资源管理"菜单下,选择"无线控制器列表"。在列出来的A C设备中,在待修改AC的"操作"菜单中选择"无线逻辑接口配置"

| ∲) <u>业</u> 务: | > 无线业务管理  | > 资源管理 > 无线    | 栽控制器列表        |             |        |         |       | ● 设备 ○ 拓扑               | 大加入收 | 蕭 ( |
|----------------|-----------|----------------|---------------|-------------|--------|---------|-------|-------------------------|------|-----|
| 同步             | 刷新        |                |               |             |        |         |       | 搜索设备标签、IP地              | 此    | 0,  |
|                | 状态 ▲      | 设备标签 \$        | 型号 \$         | IP地址 \$     | AP总数 ≎ | 在线AP数 ≎ | 移动终端: | \$ 上次同步时问 \$            | 同步结  | 操作  |
|                | ● 正常      | AC3010         | H3C WX3010WCM | 192.168.3.1 | 2      | 1       | 2     | a<br>服务策略管理             |      | _   |
| 共有             | 1条记录,当前   | 第1-1,第1/1页     | ī.            |             |        |         | l     | 器Radio策略管理<br>名Fit AP列表 |      |     |
| 数据获            | 取时间:2016- | 04-19 16:10:01 |               |             |        |         |       |                         |      |     |
|                |           |                |               |             |        |         |       | ee Kadius 策略<br>OMP策略管理 |      |     |
|                |           |                |               |             |        |         |       | 🙃 Mesh Profile管理        |      |     |

勾选待修改的无线SSID,在"相关操作"中选择"服务策略管理"

| ¢, | ↓业务 > 无线业务管理 > AC3010(192.168.3.1) > 无线逻辑接口配置 |            |        |           |    |    |                |  |  |
|----|-----------------------------------------------|------------|--------|-----------|----|----|----------------|--|--|
|    | 增加接                                           | (口) 修改端口安全 | 修改VLAN | 删除接口      | 刷新 | 返回 | ▼相关操作          |  |  |
|    |                                               |            |        |           |    |    | <b>ジ</b> 配置管理  |  |  |
|    |                                               | 接口描述 🔺     |        | SSID ≎    |    |    | Radio批量配置      |  |  |
|    |                                               | WLAN-ESS1  |        | portal&&1 | x  |    | noRestrictions |  |  |
|    |                                               | WLAN-ESS11 |        | Portal    |    |    | psk            |  |  |

#### 选择对应的SSID的"操作"下的"修改"

| ↓ 少务 > 无线业务管理 > AC3010(192.168.3.1) > 服务策略管理 |                          |            |      |        |        |       |    |  |
|----------------------------------------------|--------------------------|------------|------|--------|--------|-------|----|--|
| 增加新                                          | <sup>衰略</sup> 删除 法取模板 刷建 | 析 返回 ▼相关操作 |      |        |        |       |    |  |
|                                              | 策略ID                     | SSID       | 加密模式 | 隐藏SSID | 使能状态   | 认证类型  | 操作 |  |
|                                              | 1                        | portal&&1× | 明文   |        | 使能     | 开放系统  |    |  |
|                                              | 3                        | portal     | 密文   |        | 使能     | 开放系统  |    |  |
|                                              | 7                        | vlan7      | 密文   |        | 使能     | 开放系统  |    |  |
|                                              | 9                        | mac        | 密文   |        | 未使能    | 开放系统  |    |  |
|                                              | 22                       | 1×-byod    | 密文   |        | 使能     | 开放系统  |    |  |
|                                              | 25                       | dot1×      | 空文   |        | 未會一般除  |       |    |  |
|                                              | 100                      | Portal     | 密文   |        | 使自己绑定的 | Radio |    |  |

在修改服务策略菜单中,将"使能"去勾选后点击"确定"。

| 哆 业务 > 无线业务管理 > AC | 3010(192.168.3.1) > 服务策略管理 > 修改服务 | 各策略       |         |
|--------------------|-----------------------------------|-----------|---------|
| 修改服务策略             |                                   |           |         |
| 基本信息               |                                   |           |         |
| 策略ID *             | 100                               | 使能        |         |
| SSID *             | Portal                            | 加密模式      | 密文 🔻    |
| 隐藏SSID             |                                   | 认证类型      | 开放系统 🔻  |
| 绑定接口               |                                   | 接囗ID *    | 11 ⑦    |
| 接口类型               | WLAN-ESS -                        | 移动终端数限制 * | 64 ⑦    |
| 同步主备AC             |                                   | 主备AC分组    | ~       |
| 二层隔离               |                                   | 转发模式      | local 🔻 |

#### 第二步:修改完PSK密钥然后,使能无线服务策略。

回到"无线逻辑接口配置"菜单,勾选对应SSID,后选择"修改端口安全"。在下图菜单中输入待修改的PSK密钥。

| ₩ 业务 > 无线业务管理 > AC3010(192.168.3.1) > 无线逻辑接口配置 > 修改端口安全 |               |   |  |  |  |  |  |  |
|---------------------------------------------------------|---------------|---|--|--|--|--|--|--|
| 修改端口安全                                                  |               |   |  |  |  |  |  |  |
|                                                         |               |   |  |  |  |  |  |  |
| 端口安全模式                                                  | psk 👻         |   |  |  |  |  |  |  |
| 密钥协商类型                                                  | 11Key •       |   |  |  |  |  |  |  |
| PSK输入类型                                                 | pass-phrase 🔻 |   |  |  |  |  |  |  |
| PSK *                                                   | *****         | 0 |  |  |  |  |  |  |
| 同步主备AC                                                  |               |   |  |  |  |  |  |  |
| 主备AC分组                                                  | ~             |   |  |  |  |  |  |  |
|                                                         |               |   |  |  |  |  |  |  |
|                                                         | 确定 取消         |   |  |  |  |  |  |  |

## 修改成功提示。

| 1997 》元成亚穷官理 》AC30<br>政端口安全结果 | 10(192.108.3.1) > 大統定指統口的正 > 19月26日 | ¥Ξ                            |
|-------------------------------|-------------------------------------|-------------------------------|
| 接口ID                          | 所在无线控制器                             | 操作结果                          |
| 11                            | AC3010(192.168.3.1)                 | ❷修改接口 "WLAN-ESS11" 的满口安全配置成功。 |

### 使能无线服务策略,点击确认,配置完成。

| ☆ 业务 > 无线业务管理 > AC3010() | 192.168.3.1) > 服务策略管理 > 修改服务策略 |           |          |   |   |
|--------------------------|--------------------------------|-----------|----------|---|---|
| 修改服务策略                   |                                |           |          |   |   |
| 基本信息                     |                                |           |          |   |   |
| 策略ID *                   | 100                            | 使能        | <b>v</b> |   |   |
| SSID *                   | Portal                         | 加密模式      | 密文       | Ŧ |   |
| 隐藏SSID                   |                                | 认证类型      | 开放系统     | • |   |
| 绑定接□                     |                                | 接口ID *    | 11       |   | ? |
| 接口类型                     | WLAN-ESS 🔻                     | 移动终端数限制 * | 64       |   | ? |
| 同步主备AC                   |                                | 主备AC分组    |          | v |   |
| 二层隔离                     |                                | 转发模式      | local    | v |   |

如果无线服务策略使能的情况下,无法直接修改PSK密钥,要提示如下报错。

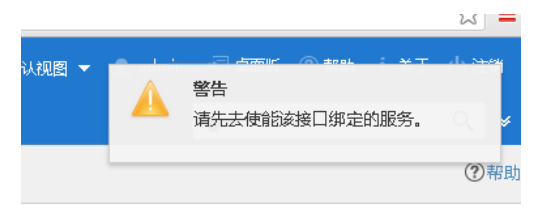